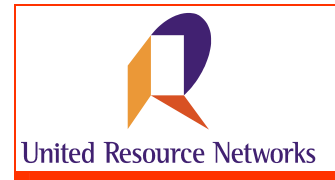

# How to Find a Health Care Provider Online (U.R.N. Clarity Tool)

United Resource Networks has just made it easier for you to find Clear Legitimate Accurate Reliable Information that is Timely and Yours with U.R.N. CLARITY. This patient referral tool provides you with the information you need to effectively guide your patients to health care providers within U.R.N.'s provider networks.

# Accessing the tool

To access the U.R.N. Clarity Tool, simply enter in the URL for URNClient (www.urnclient.com) into the address bar of your internet browser application (i.e., Internet Explorer). After reaching the site, enter your username & password into the fields provided. This information will be validated by security on the site. From the Welcome page, simply click on the **Find a Health Care Provider** menu item.

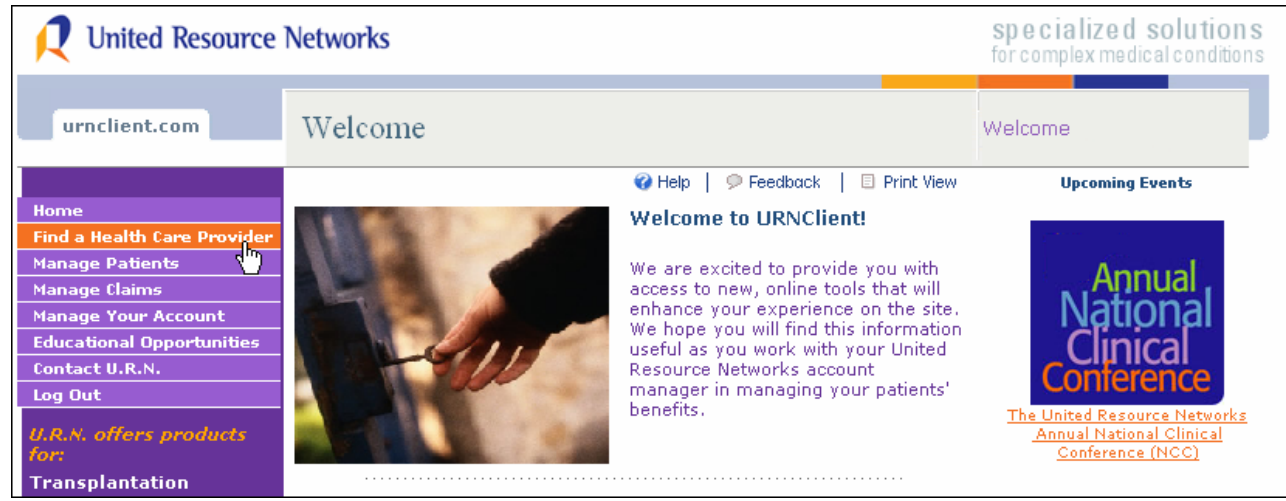

URNClient Welcome Page

# Navigation within U.R.N. CLARITY

U.R.N. CLARITY is organized by U.R.N. product (e.g., Transplant, Cancer, etc.). Each product has a customized tab that when opened, will display search criteria specific to it. To search for a facility, click on a specific product (e.g., Transplant, Cancer, etc.) and select the applicable criteria for your search.

NOTE: Access to U.R.N. products displayed within the U.R.N. CLARITY tool is based on the products purchased by our customers. Please contact your U.R.N. Account Manager at (800) 847-2050 for more information or to purchase additional U.R.N. products and services.

# Taking a Closer Look at the Transplant Tab

The TRANSPLANT TAB lets you search for a transplant center by transplant type. The page is split into three distinct sections:

- Select a program type (Blood/Marrow or Solid Organ). For *Blood/Marrow*, an optional drop-down appears enabling you to select a specific diagnosis within the additional filters section of the search window. When selecting *Solid Organ*, you must select a solid organ type from the drop-down provided.
- 2. Select a member type (must select by Adult or Pediatric).
- 3. Select additional filters (optional filters such as Diagnosis, State, Zip Code and Distance in Mileage, as well as Facility Name will help you further refine your search results).

## Search Criteria

Required fields within the search pages are marked by **bold black type** and a black asterisk (\*) with a blue background.

| Select a program              | type*                                      |                                    |                    |                |
|-------------------------------|--------------------------------------------|------------------------------------|--------------------|----------------|
| Blood/M                       | arrow                                      |                                    |                    |                |
| C Solid Or                    | jan                                        |                                    |                    |                |
| Select a member               | type*                                      |                                    |                    |                |
|                               | > Pediatric                                |                                    |                    |                |
| Select a contract             | type*                                      |                                    |                    |                |
| <ul> <li>All Contr</li> </ul> | acts C Contracts with                      | out Stop Loss Provi                | sions (Floors)     |                |
| Select additional             | ilters                                     |                                    |                    |                |
| Diagnosis:                    |                                            |                                    |                    |                |
| State:                        |                                            |                                    | 💌 🛛 Map Seai       | rch            |
| Zip Code:                     | Distance from cente<br>zip code:           | r of C 50<br>miles                 | C 200<br>miles     | C 500<br>miles |
| acility Name:                 | *** Common words :<br>evaluated in the nam | such as 'Hospital', '<br>ne filter | University', and ' | St.' are not   |
| Search Clea                   |                                            |                                    |                    |                |
| JEALTH LIE                    | 1.                                         |                                    |                    |                |

To the left, is an example of a search entered into the application as follows:

Program Type of **Blood/Marrow** Member Type of **Adult** Contract Type of **All Contracts** 

Simply press the **Search** button and the requested results will be returned.

At the bottom, you have the option to **Search for a U.R.N contracted transplant center**, this can be used to go navigate to a specific center, and does not require additional search criteria.

URN Clarity Search Page

#### **Search Results**

The Search Results page displays facilities that match the search criteria entered. The page also displays a map that pinpoints the location of each facility. Located under the search criteria and map is summary data for the facility.

The summary data for the facility will include, at minimum: the **designation** for the facility (COE), the **name** of the facility (Hospital A), **location** (Anytown, MN 12345), **year U.R.N. network contract became effective** (2002), as well as **100-day and 1 year volume and survival** statistical information for each transplant type (e.g., Bone/Marrow; Autologous: 100-Day volume of 50 and survival of 98% and 1 Year volume of 50 with survival of 88%).

Note: If zip code and distance search criteria were entered, the summary data for the facility would also include the **distance in miles** from the center of the zip code you entered.

Search Results are continued on the next page.

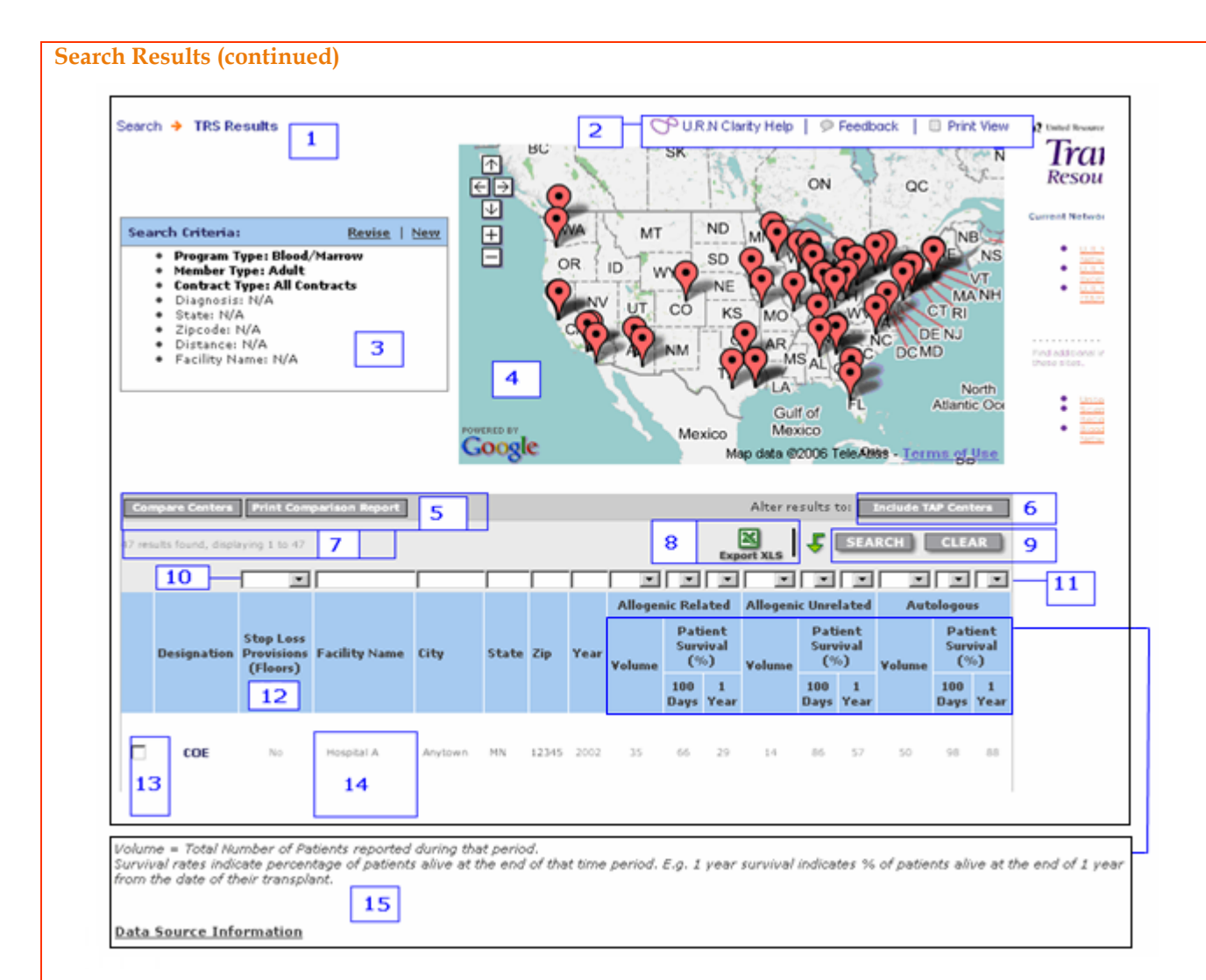

| #  | Feature Name                                       | Feature Description                                                                                                    |
|----|----------------------------------------------------|----------------------------------------------------------------------------------------------------|
| 1  | Breadcrumb Navigation                              | Pages are divided by an arrow. Current page is bolded. To return to search page, simply scroll over text to the left of the arrow.                |
| 2  | Help, Feedback & Print View Links                  | Access Help, Feedback and Print View features                                                                                                    |
| 3  | Search Criteria                                    | View search criteria entered on the previous page.                                                                                                |
| 4  | Мар                                                | Pinpoint locations of facilities presented on page.                                                                                               |
| 5  | Comparison Option Buttons                          | COMPARE CENTERS button lets you compare the facilities checked. PRINT COMPARISON REPORT button prints a copy of the report.                       |
| 6  | View Options Buttons                               | VIEW ONLY COE CENTERS and VIEW COE AND TAP CENTERS buttons control the view of data presented (only COE'S or both COE & TAP).                     |
| 7  | Results Found                                      | View a count of the results found.                                                                                                    |
| 8  | Export to Results to Excel                         | Export all data into an Excel spreadsheet.                                                                                                    |
| 9  | Search & Clear Buttons                             | The SEARCH button begins the search based on the criteria entered into the filtering fields. The CLEAR button clears search the criteria entered. |
| 10 | Filtering Bar                                      | Further refine the search criteria                                                                                                    |
| 11 | Column Headings                                    | Alpha sort on facility Designation, Facility Name, City, State and Zip.                                                                           |
| 12 | Stop Loss Provisions (Floors)                      | Indicates if programs with or without Stop Loss Provisions (Floors)                                                                               |
| 13 | Checkboxes                                         | Select facilities for the comparison reports.                                                                                                    |
| 14 | Highlighted Row                                    | Click on the highlighted facility name and link to access detailed facility information.                                                          |
| 15 | Volume Definition and Survival Rate<br>Explanation | View information the definition for Volume and explanation of how survival rates are calculated.                                                  |

## **Viewing Detailed Facility Information**

Click on the facility name on the Search Results page or if you've chosen to compare several facilities, click on <u>More Details</u> on the Comparison Page to navigate to detailed facility information. A description of the detailed information under each tab is illustrated below.

## **Overview Tab**

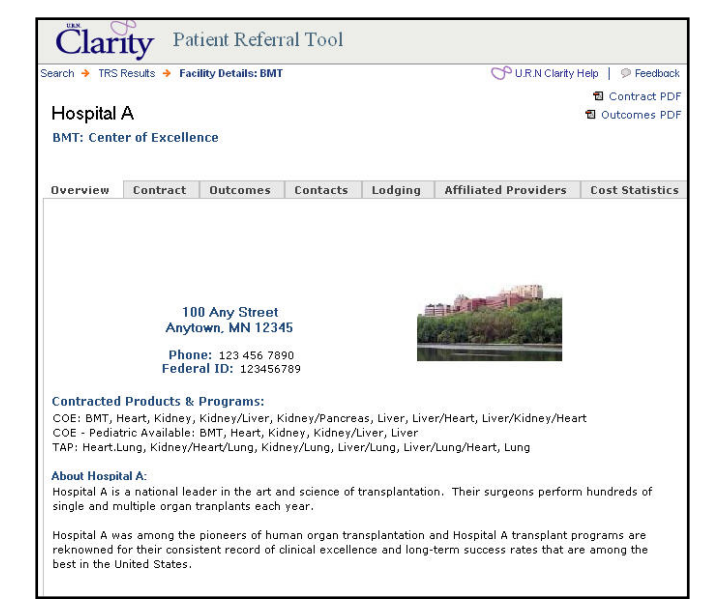

The Overview Tab shows descriptive information about each facility including:

- A photograph of the facility and surrounding campus (if available)
- The facility name, address, general phone number, federal id.
- All contracted program types.
- Brief description of hospital programs.

URNClarity Overview Tab Page

## **Contract Tab**

The Contract Tab displays five links at the top of the page. These links provide access to detailed facility contract information. The table below provides detail about the information displayed under each of the links.

| arch 🔶 TRS F   | lesults 🔶 Facil       | ity Details: BMT                            |                 |            | PURI                              | Clarity Help  | 🦻 Feedba      |
|----------------|-----------------------|---------------------------------------------|-----------------|------------|-----------------------------------|---------------|---------------|
| Hospital       | Α                     |                                             |                 |            |                                   | t             | Contract Pl   |
| BMT: Cente     | r of Excellen         | ce                                          |                 |            |                                   | 1             | Outcomes Pl   |
| )verview       | Contract              | Outcomes                                    | Contacts        | Lodgi      | ng Affiliated Provi               | ders C        | ost Statistic |
| Program Av     | ailability   <u>F</u> | <u>Rates</u>   <u>Per</u>                   | iods of Care    | <u>Con</u> | tract Summary   I                 | nclusions,    | /Exclusions   |
|                |                       | Sector and the sector and the sector sector |                 |            |                                   |               |               |
| Program        | Population            | Stop Loss P                                 | Provisions (Flo | oors)      | Rate Effective Date               | Min Age       | Max Age       |
| Program<br>BMT | Population<br>Adult   | Stop Loss F                                 | Provisions (Flo | oors)      | Rate Effective Date<br>12/15/2000 | Min Age<br>18 | Max Age<br>70 |

URNClarity Contract Tab Page

| Link Name              | Content Description                                                                                                    |
|------------------------|----------------------------------------------------------------------------------------------------|
| Program Availability   | Displays information about the population the facility serves (adult or pediatric), the rate effective date of the current U.R.N. agreement as well as the minimum and maximum ages for evaluation. |
| Rates                  | Provides facility's current rates by program type and/or applicable diagnosis.                                                                                                    |
| Periods of Case        | Defines the periods of care for each agreement by program type (Blood/Marrow or Solids). This information                                                                                           |
| (Phase Definitions)    | may also be referenced as Phase Definitions for older U.R.N. facility agreements.                                                                                                    |
| Contract Summary       | Provides a summary of key provisions and the description of each by individual facility agreement. Some of                                                                                          |
|                        | these provisions include: Pre- and Posttransplant Rates, Other Medical Services Rates, Premature Case Closure,                                                                                      |
|                        | etc.                                                                                                    |
| Inclusions/ Exclusions | Defines all items included or excluded from the case rate or facility agreement. Separate pages have been                                                                                           |
|                        | prepared for Blood/Marrow transplants and Solid Transplants.                                                                                                    |

| Search 🔸 TRS      | Results 🔶 Fac                                                                             | ility Details: BMT                                   |                                                                                           |                                                     | OP U.R.N Clarit                                                                   | y Help   ⊚ Fe<br>∰ Contra                     |
|-------------------|-------------------------------------------------------------------------------------------|------------------------------------------------------|-------------------------------------------------------------------------------------------|-----------------------------------------------------|-----------------------------------------------------------------------------------|-----------------------------------------------|
| BMT: Cent         | er of Excelle                                                                             | nce                                                  |                                                                                           |                                                     |                                                                                   | Dutcom                                        |
|                   |                                                                                           | Outronic                                             | Contacts                                                                                  | Lodaina                                             | Affiliated Providers                                                              | Cost Stat                                     |
| Overview          | Volume by A                                                                               | ge   <u>Yolume</u><br>Yolume b <sup>.</sup><br>betwe | y Age for Bloc<br>en 01/01/20                                                             | <u>s</u>   <u>Surviv</u><br>od/Marrow<br>05 and 12/ | val Rates   Length o<br>Transplants<br>31/2005                                    | f Stay                                        |
| Overview<br>Age R | Contract<br>Volume by Ar                                                                  | yolume b<br>Volume b<br>betwe<br>) Allog             | y Age for Bloc<br>en 01/01/20<br>genic Related                                            | od/Marrow<br>05 and 12/<br>All                      | val Rates   Length o<br>Transplants<br>31/2005<br>ogenic Unrelated                | f Stay<br>Autologou                           |
| Overview<br>Age R | Contract<br>Volume by Ar<br>tange (years<br>0 - 1                                         | ge   <u>Yolume</u><br>Yolume b<br>betwe<br>) Allo    | y Age for Bloc<br>en 01/01/200<br>genic Related                                           | s   <u>Surviv</u><br>od/Marrow<br>05 and 12/<br>All | val Rates   Length o<br>Transplants<br>31/2005<br>ogenic Unrelated                | f Stay<br>Autologou                           |
| Overview<br>Age R | Contract<br>Volume by Ar<br>ange (years<br>0 - 1<br>1 - 5<br>6 - 10                       | ge   <u>Yolume</u><br>Yolume b<br>betwe<br>) Allo    | y Age for Bloc<br>en 01/01/200<br>genic Related<br>1<br>0                                 | od/Marrow<br>05 and 12/<br>All                      | val Rates   Length o<br>Transplants<br>31/2005<br>ogenic Unrelated<br>1<br>4<br>0 | f Stay<br>Autologou<br>3                      |
| Overview<br>Age R | Contract<br>Volume by Ar<br>Cange (years<br>0 - 1<br>1 - 5<br>6 - 10<br>11 - 17           | yolume b<br>Volume b<br>betwe<br>) Allo              | y Age for Bloc<br>en 01/01/200<br>genic Related<br>1<br>0<br>4                            | od/Marrow<br>05 and 12/                             | Transplants<br>31/2005<br>ogenic Unrelated<br>1<br>4<br>0<br>5                    | f Stay<br>Autologou<br>0<br>3<br>0            |
| Overview          | Contract<br>Volume by Ar<br>ange (years<br>0 - 1<br>1 - 5<br>6 - 10<br>11 - 17<br>18 - 65 | ge   <u>Yolume</u><br>Yolume b<br>betwe<br>) Allo    | by Diagnosis<br>y Age for Bloc<br>en 01/01/201<br>genic Related<br>1<br>0<br>4<br>6<br>46 | s   <u>Survis</u><br>od/Marrow<br>05 and 12/<br>All | Transplants<br>31/2005<br>ogenic Unrelated<br>4<br>0<br>5<br>4                    | f Stay<br>Autologou<br>0<br>3<br>0<br>1<br>43 |

The Outcomes Tab contains five links to detailed volume and survival information for all contracted programs. Outcomes information for Blood/Marrow transplant is collected via U.R.N.'s annual qualification survey process. Volume and Survival information for solid transplant programs is provided by UNOS (through the *www.ustransplant.org* site).

URNClarity Outcomes Tab Page

| Link Name           | Content Description                                                                                                    |
|---------------------|----------------------------------------------------------------------------------------------------|
| Volume by Age       | All transplant program volume by age for each contracted facility.                                                                                                    |
| Volume by Diagnosis | Volume by diagnosis for each program type.                                                                                                    |
| Survival Rates      | Volume and survival data for blood/marrow and solid organ transplants for the program. If the volume is zero, then the survival rate is displayed as "–". If no data is available, the cells are blank (empty). Clinical outcomes data for solid organ transplants is obtained from UNOS. Outcomes information for Blood/Marrow transplant programs is obtained from the annual U.R.N. qualification survey. |
| Length of Stay      | Median length of stay for a solid organ transplant. Average length of stay is displayed for Blood/Marrow transplants.                                                                                                    |
| Time to Transplant  | Median time to transplant for solid organs.                                                                                                    |

## **Contacts Tab**

| Image: Select Provider Program       Patient Referral Tool         arch       Select Provider Program       Facility Details: BMT         Hospital A<br>BMT: Center of Excellence       Image: Contract PDF                                                                                                    | each contracted program. Contacts for each of our contracted facilities include individuals who can help you with the following:                                                                                           |
|----------------------------------------------------------------------------------------------------|----------------------------------------------------------------------------------------------------|
| Deterview         Contract         Outcomes         Contacts         Lodging         Affiliated Providers         Cost Statistics           Deterview         Constant         Contacts         Lodging         Affiliated Providers         Cost Statistics           Deterview         Constant         For financial questions and authorization, call (123) 456-7890.         For financial questions and authorization, call (123) 456-7890.           Patient Evaluated for Transplant         Medical center completes Evaluation Results Form.         The form is faxed to the case manager.         The form is faxed to the case manager.           Detient Accepted for Transplant         Same manager sends written notification to patient, referring physician and medical center.         Case manager notifies U.R.N., indicating approval of transplant procedure and verification of program type.           NOTE: If patient is NOT accepted for Transplant         Same contract. Call your United Resource Networks transplant management consultant for further information.           Patient Listed or Accepted for Transplant         For financial questions and authorization, call (123) 456-7890.           Potient Admitted for Transplant         For financial questions and authorization, call (123) 456-7890.           Potient Admitted for Transplant         For oncurrent review, call (123) 456-7890.           Potient Discharged         For discharge planning/social services, call (123) 456-7890.           Potient Discharged         For dischar | <ul> <li>Scheduling a referral appointment</li> <li>Financial questions</li> <li>Patient updates</li> <li>Admission notification</li> <li>Concurrent review</li> <li>Discharge</li> <li>Post-transplant updates</li> </ul> |

### Lodging Tab

| rch 🔶 Sele                            | ct Provider Progr           | am 🔶 Facility D | etails: BMT |           | O URN CH           | arity Help 📔 🗭 Feedbac |
|---------------------------------------|-----------------------------|-----------------|-------------|-----------|--------------------|------------------------|
| lospita                               | I A                         |                 |             |           |                    | 🔁 Contract PD          |
| MT: Cent                              | er of Excelle               | nce             |             |           |                    | 🔁 Outcomes PD          |
| verview                               | Contract                    | Outcomes        | Contacts    | Lodging   | Affiliated Provide | rs Cost Statistics     |
|                                       |                             |                 | Accomr      | nodations |                    |                        |
|                                       |                             | Lodging Fac     | ility       |           | Phone              | Hospital Rate          |
| Best Hotel<br>150 Any S<br>Anytown, I | treet<br>MN 12345           |                 |             |           | (123) 456-7890     | Yes                    |
| Best Lodg<br>200 Any S<br>Anytown, I  | e<br>Street<br>MN 12345     |                 |             |           | (123) 567-8901     | Yes                    |
| Best Expre<br>250 Any S<br>Anytown, I | ess<br>Street<br>MN 12345   |                 |             |           | (123) 678-9012     | Yes                    |
| Best Acco<br>300 Any S                | modation <i>s</i><br>Street |                 |             |           | (123) 789-0123     | Yes                    |

The Lodging Tab shows lodging accommodations available near the contracted medical center. Address and phone information is included. Available hospital rates are also indicated.

URNClarity Lodging Tab Page

#### **Affiliated Provider Tab**

| earch 🔶 TRS | Results 🔶 Fac   | ility Details: BMT |              |         | OU.            | R.N Clarity | Help 📔 🦻 Feedbacl |
|-------------|-----------------|--------------------|--------------|---------|----------------|-------------|-------------------|
| Hospita     | IA              |                    |              |         |                |             | Contract PD       |
| BMT: Cento  | er of Excelle   | nce                |              |         |                |             | Outcomes PD       |
| Overview    | Contract        | Outcomes           | Contacts     | Lodging | Affiliated Pro | viders      | Cost Statistics   |
|             |                 | Primary Heal       | th Care Prov | ider    |                | Fe          | ieral ID#         |
| Hospital A  |                 |                    |              |         | 123456789      |             |                   |
|             |                 | Affilia            | ted Provider | 8       |                | F           | ederal ID#        |
| General Phy | sicians Organiz | ation              |              |         |                | 23456       | 7890              |
| Radiation O | ncology Founda  | tion               |              |         |                | 345678901   |                   |
| Pathology G | Broup           |                    |              |         |                | 45678       | 9012              |
| Psychiatry  | Group           |                    |              |         |                | 56789       | 0123              |
| Surgical Gr | oup             |                    |              |         |                | 67890       | 1234              |
|             | Organization    |                    |              |         |                | 78901       | 2345              |

The Affiliated Provider Tab shows all health care providers who are affiliated with the U.R.N. facility agreement, listed in table format. They are organized in alphabetical order. If a tax identification number has been provided to U.R.N., it is provided in the right-hand column.

URNClarity Affiliated Providers Tab Page

#### **Cost Statistics Tab**

| earch 🤶 TRS R                                                                                                    | esults 🔶 Facility                                                                                                    | Details: BM                                                                                                    | IT                                                                                                    |                                                                                                    |                                                                                                    | OP U.R                                                                                                    | N Clarity Help                                                                                                    | P Feedback                                                                                                    |
|----------------------------------------------------------------------------------------------------|----------------------------------------------------------------------------------------------------|----------------------------------------------------------------------------------------------------|----------------------------------------------------------------------------------------------------|----------------------------------------------------------------------------------------------------|----------------------------------------------------------------------------------------------------|----------------------------------------------------------------------------------------------------|----------------------------------------------------------------------------------------------------|----------------------------------------------------------------------------------------------------|
| Hospital                                                                                                    | ٨                                                                                                    |                                                                                                    |                                                                                                    |                                                                                                    |                                                                                                    |                                                                                                    | 1                                                                                                    | Contract PDF                                                                                                    |
| BMT: Cente                                                                                                    | r of Excellenc                                                                                                    | в                                                                                                    |                                                                                                    |                                                                                                    |                                                                                                    |                                                                                                    | 1                                                                                                    | Outcomes PDF                                                                                                    |
|                                                                                                    |                                                                                                    |                                                                                                    |                                                                                                    |                                                                                                    |                                                                                                    |                                                                                                    |                                                                                                    |                                                                                                    |
| Overview                                                                                                    | Contract 0                                                                                                    | Jutcomes                                                                                                    | Contac                                                                                                    | ts Lodgin                                                                                                    | ng Affil                                                                                                    | liated Prov                                                                                                    | viders Co                                                                                                    | ost Statistics                                                                                                    |
| Presented in<br>use, distribut                                                                                                    | formation is p<br>ion, or copyin                                                                                               | roprietary<br>g is strictl                                                                                                    | and confi<br>y prohibit                                                                                                    | idential to L<br>ed.                                                                                                    | Inited Res                                                                                                    | ource Net                                                                                                    | works. Una                                                                                                    | authorized                                                                                                    |
| silled and paid                                                                                                    | cost statistics a                                                                                                    | re shown b                                                                                                    | elow in two                                                                                                    | ways:                                                                                                    |                                                                                                    |                                                                                                    |                                                                                                    |                                                                                                    |
|                                                                                                    |                                                                                                    |                                                                                                    |                                                                                                    |                                                                                                    |                                                                                                    |                                                                                                    |                                                                                                    |                                                                                                    |
| <ul> <li>For the '</li> </ul>                                                                                                    | transplant admi                                                                                                    | ssion only (                                                                                                    | phase 3)                                                                                                    |                                                                                                    |                                                                                                    |                                                                                                    |                                                                                                    |                                                                                                    |
| <ul> <li>For the</li> </ul>                                                                                                    | entire transplan                                                                                                    | t episode in                                                                                                    | cluding all                                                                                                    | pre- and post                                                                                                    | -transplant                                                                                                    | charges (p                                                                                                    | hases 1-5)                                                                                                    |                                                                                                    |
|                                                                                                    | 10, 2006, 10, 10, 10, 10                                                                                                    | 1.00 20 2                                                                                                    |                                                                                                    | -                                                                                                    |                                                                                                    | 2000                                                                                                    | 7 H F                                                                                                    |                                                                                                    |
| eported costs                                                                                                    | include hospita                                                                                                    | l and physic                                                                                                    | cian charge                                                                                                    | s. Caution: M                                                                                                    | lany transp                                                                                                    | plant networ                                                                                                    | ks show pair                                                                                                    | d charges for                                                                                                    |
| he transplant i                                                                                                    | only. Make sure                                                                                                    | you compa                                                                                                    | are apples t                                                                                                    | o apples whe                                                                                                    | n looking a                                                                                                    | t more than                                                                                                    | one contrac                                                                                                    | et.                                                                                                    |
|                                                                                                    |                                                                                                    |                                                                                                    |                                                                                                    |                                                                                                    |                                                                                                    |                                                                                                    |                                                                                                    |                                                                                                    |
|                                                                                                    |                                                                                                    |                                                                                                    |                                                                                                    |                                                                                                    |                                                                                                    |                                                                                                    |                                                                                                    |                                                                                                    |
|                                                                                                    |                                                                                                    |                                                                                                    |                                                                                                    |                                                                                                    |                                                                                                    |                                                                                                    |                                                                                                    |                                                                                                    |
| The U.R.N.                                                                                                    | Transplant Ce                                                                                                    | nters of E                                                                                                    | xcellence                                                                                                    | and Transp                                                                                                    | lant Acces                                                                                                    | ss Progran                                                                                                    | n Networks                                                                                                    | 1/1/2003-                                                                                                    |
| The U.R.N.                                                                                                    | Transplant Ce                                                                                                    | nters of E                                                                                                    | xcellence<br>0                                                                                                    | and Transp<br>1/16/2007                                                                                                    | lant Acces                                                                                                    | ss Progran                                                                                                    | n Networks                                                                                                    | 1/1/2003-                                                                                                    |
| The U.R.N.<br>Table 1 - Tra                                                                                                    | Transplant Ce<br>ansplant admi                                                                                                 | nters of E<br>ssion only                                                                                                    | xcellence<br>O<br>- Phase 3                                                                                                    | and Transp<br>1/16/2007                                                                                                    | lant Acces                                                                                                    | ss Progran                                                                                                    | n Networks                                                                                                    | 1/1/2003-                                                                                                    |
| The U.R.N.<br>Table 1 - Tra                                                                                                    | Transplant Ce<br>ansplant admi                                                                                                 | nters of E<br>ssion only                                                                                                    | xcellence<br>0<br>- Phase 3<br>Billed                                                                                                    | and Transp<br>1/16/2007                                                                                                    | lant Acces                                                                                                    | ss Progran<br>Paid                                                                                                    | n Networks                                                                                                    | 1/1/2003-                                                                                                    |
| The U.R.N.<br>Table 1 - Tra<br>Program                                                                                                    | Transplant Ce<br>ansplant admi<br># of<br>Transplants                                                                          | nters of E<br>ssion only<br>Median                                                                                                    | xcellence<br>0<br>- Phase 3<br>Billed<br>Average                                                                                                    | and Transp<br>1/16/2007<br>95th<br>Percentile                                                                                                    | lant Acces<br>Median                                                                                                    | Paid<br>Average                                                                                                    | 95th<br>Percentile                                                                                                    | 1/1/2003-<br>Avg Savings<br>(%)                                                                                       |
| The U.R.N.<br>Table 1 - Tra<br>Program<br>BMT ALLO REL                                                                                                    | Transplant Ce<br>ansplant admi<br># of<br>Transplants<br>47                                                                    | nters of E<br>ssion only<br>Median<br>\$270,634                                                                                           | xcellence<br>0<br>- Phase 3<br>Billed<br>Average<br>\$337,961                                                                                       | and Transp<br>1/16/2007<br>95th<br>Percentile<br>\$656,048                                                                                                    | lant Acces<br>Median<br>\$172,408                                                                                                    | Paid<br>Average<br>\$215,934                                                                                                   | 95th<br>Percentile<br>\$407,123                                                                                                    | 1/1/2003-<br>Avg Saving:<br>(%)<br>36.1                                                                               |
| The U.R.N.<br>Table 1 - Tra<br>Program<br>BMT ALLO REL<br>BMT ALLO<br>UNREL                                                                                                    | Transplant Ce<br>ansplant admi<br># of<br>Transplants<br>47<br>97                                                              | nters of E<br>ssion only<br>Median<br>\$270,634<br>\$367,028                                                                              | xcellence<br>0<br>- Phase 3<br>Billed<br>Average<br>\$337,961<br>\$463,294                                                                          | and Transp<br>1/16/2007<br>95th<br>Percentile<br>\$656,048<br>\$1,233,975                                                                                              | lant Acces<br>Median<br>\$172,408<br>\$213,282                                                                                                    | Paid<br>Average<br>\$215,934<br>\$284,588                                                                                      | 95th<br>Percentile<br>\$407,123<br>\$733,933                                                                                                    | 1/1/2003-<br>Avg Savings<br>(%)<br>36.1<br>38.6                                                                       |
| The U.R.N.<br>Table 1 - Tra<br>Program<br>BMT ALLO REL<br>BMT ALLO<br>UNREL<br>BMT AUTO                                                                                        | Transplant Ce<br>ansplant admi<br># of<br>Transplants<br>47<br>97<br>43                                                        | nters of E<br>ssion only<br>Median<br>\$270,634<br>\$367,028<br>\$115,448                                                                 | xcellence<br>0<br>- Phase 3<br>Billed<br>Average<br>\$337,961<br>\$463,294<br>\$156,681                                                             | and Transp<br>1/16/2007<br>95th<br>Percentile<br>\$656,048<br>\$1,233,975<br>\$427,538                                                                                 | Median<br>\$172,408<br>\$213,282<br>\$90,000                                                                                                    | Paid<br>Average<br>\$215,934<br>\$284,588<br>\$108,084                                                                         | 95th<br>Percentile<br>\$407,123<br>\$733,933<br>\$226,817                                                                                           | 1/1/2003-<br>Avg Savings<br>(%)<br>36.1<br>38.6<br>31.0                                                               |
| The U.R.N.<br>Table 1 - Tra<br>Program<br>BMT ALLO REL<br>BMT ALLO<br>UNREL<br>BMT AUTO                                                                                        | Transplant Ce<br>ansplant admi<br># of<br>Transplants<br>47<br>97<br>43                                                        | nters of E<br>ssion only<br>Median<br>\$270,634<br>\$367,028<br>\$115,448                                                                 | xcellence<br>0<br>- Phase 3<br>Billed<br>Average<br>\$337,961<br>\$463,294<br>\$156,681                                                             | and Transp<br>1/16/2007<br>95th<br>Percentile<br>\$656,048<br>\$1,233,975<br>\$427,538                                                                                 | Median<br>\$172,408<br>\$213,282<br>\$90,000                                                                                                    | Paid<br>Paid<br>Average<br>\$215,934<br>\$284,588<br>\$108,084                                                                 | 95th<br>Percentile<br>\$407,123<br>\$733,933<br>\$226,817                                                                                           | 1/1/2003-<br>Avg Savings<br>(%)<br>36.1<br>38.6<br>31.0                                                               |
| The U.R.N.<br>Table 1 - Tra<br>Program<br>BMT ALLO REL<br>BMT ALLO<br>UNREL<br>BMT AUTO<br>Table 2 - Em                                                                        | Transplant Ce<br>ansplant admi<br># of<br>Transplants<br>47<br>97<br>43<br>43                                                  | nters of E<br>ssion only<br>Median<br>\$270,634<br>\$367,028<br>\$115,448<br>t episode i                                                  | xcellence<br>0<br>- Phase 3<br>Billed<br>Average<br>\$337,961<br>\$463,294<br>\$156,681<br>including [                                              | and Transp<br>1/16/2007<br>95th<br>Percentile<br>\$656,048<br>\$1,233,975<br>\$427,538<br>pre- and po                                                                  | Median<br>\$172,408<br>\$213,282<br>\$90,000<br>st-transpl                                                                                                    | Paid<br>Paid<br>Average<br>\$215,934<br>\$284,588<br>\$108,084<br>ant servic                                                   | 95th<br>Percentile<br>\$407,123<br>\$733,933<br>\$226,817<br>es - Phases                                                                            | 1/1/2003-<br>Avg Savings<br>(%)<br>36.1<br>38.6<br>31.0<br>\$ 1-5                                                     |
| The U.R.N.<br>Table 1 - Tra<br>Program<br>BMT ALLO REL<br>BMT ALLO<br>UNREL<br>BMT AUTO<br>Table 2 - En                                                                        | Transplant Ce<br>ansplant admi<br># of<br>Transplants<br>47<br>97<br>43<br>tire transplant<br># of                             | nters of E<br>ssion only<br>Median<br>\$270,634<br>\$367,028<br>\$115,448<br>t episode i                                                  | xcellence<br>0<br>- Phase 3<br>Billed<br>Average<br>\$337,961<br>\$463,294<br>\$156,681<br>including j<br>Billed                                    | and Transp<br>1/16/2007<br>95th<br>Percentile<br>\$656,048<br>\$1,233,975<br>\$427,538<br>pre- and po                                                                  | Median<br>\$172,408<br>\$213,282<br>\$90,000<br>st-transpl                                                                                                    | Paid<br>Average<br>\$215,934<br>\$284,588<br>\$108,084<br>ant servic<br>Paid                                                   | 95th<br>Percentile<br>\$407,123<br>\$733,933<br>\$226,817<br>es - Phases                                                                            | 1/1/2003-<br>Avg Savings<br>(%)<br>36.1<br>38.6<br>31.0<br>s 1-5<br>Avg Savings                                       |
| The U.R.N.<br>Table 1 - Tra<br>Program<br>BMT ALLO REL<br>BMT ALLO<br>UNREL<br>BMT AUTO<br>Table 2 - Em<br>Program                                                             | Transplant Ce<br>ansplant admi<br># of<br>Transplants<br>47<br>97<br>43<br>tire transplants<br># of<br>Transplants             | Nters of E<br>ssion only<br>Median<br>\$270,634<br>\$367,028<br>\$115,448<br>t episode i<br>Median                                        | xcellence<br>0<br>- Phase 3<br>Billed<br>Average<br>\$337,961<br>\$463,294<br>\$156,681<br>including f<br>Billed<br>Average                         | and Transp<br>1/16/2007<br>95th<br>Percentile<br>\$556,048<br>\$1,233,975<br>\$427,538<br>pre- and po<br>95th<br>Percentile                                            | Median<br>\$172,408<br>\$213,282<br>\$90,000<br>st-transpl<br>Median                                                                                                | Paid<br>Average<br>\$215,934<br>\$284,588<br>\$108,084<br>ant servic<br>Paid<br>Average                                        | 95th<br>Percentile<br>\$407,123<br>\$733,933<br>\$226,817<br>es - Phases<br>95th<br>Percentile                                                      | 1/1/2003-<br>Avg Savings<br>(%)<br>36.1<br>38.6<br>31.0<br>s 1-5<br>Avg Savings<br>(%)                                |
| The U.R.N.<br>Table 1 - Tra<br>Program<br>BMT ALLO REL<br>BMT ALLO<br>URREL<br>BMT AUTO<br>Table 2 - Em<br>Program<br>BMT ALLO REL                                             | Transplant Ce<br>ansplant admi<br># of<br>Transplants<br>47<br>97<br>43<br>tire transplants<br># of<br>Transplants<br>47       | nters of E<br>ssion only<br>Median<br>\$270,634<br>\$367,028<br>\$115,448<br>t episode i<br>Median<br>\$460,703                           | xcellence<br>0<br>- Phase 3<br>Billed<br>Average<br>\$337,961<br>\$463,294<br>\$156,681<br>including<br>Billed<br>Average<br>\$572,722              | and Transp<br>1/16/2007<br>95th<br>Percentile<br>\$656,048<br>\$1,233,975<br>\$427,538<br>pre- and po<br>Percentile<br>\$1,343,449                                     | Median<br>\$172,408<br>\$213,282<br>\$90,000<br>st-transpl<br>Median<br>\$292,563                                                                                   | Paid<br>Average<br>\$215,934<br>\$284,588<br>\$108,084<br>ant servic<br>Paid<br>Average<br>\$359,128                           | n Networks<br>95th<br>Percentile<br>\$407,123<br>\$733,933<br>\$226,817<br>es - Phases<br>95th<br>Percentile<br>\$823,407                           | 1/1/2003-<br>Avg Saving:<br>(%)<br>36.1<br>38.6<br>31.0<br>s 1-5<br>Avg Saving:<br>(%)<br>37.3                        |
| The U.R.N.<br>Table 1 - Tra<br>Program<br>BMT ALLO REL<br>BMT ALLO<br>BMT ALLO<br>Program<br>BMT ALLO REL<br>BMT ALLO<br>BMT ALLO<br>REL<br>BMT ALLO<br>REL<br>BMT ALLO<br>REL | Transplant Ce<br>ansplant admi<br># of<br>Transplants<br>47<br>97<br>43<br>tire transplants<br># of<br>Transplants<br>47<br>97 | nters of E<br>ssion only<br>\$270,634<br>\$367,028<br>\$115,448<br>t episode i<br>Median<br>\$460,703<br>\$566,251                        | xcellence<br>0<br>- Phase 3<br>Billed<br>Average<br>\$463,294<br>\$156,681<br>including p<br>Billed<br>Average<br>\$572,722<br>\$664,554            | and Transp<br>1/16/2007<br>95th<br>Percentile<br>\$656,048<br>\$1,233,975<br>\$427,538<br>ore- and po<br>95th<br>Percentile<br>\$1,343,449<br>\$1,453,074              | Median           \$172,408           \$213,282           \$90,000           st-transpl           Median           \$292,563           \$346,074                     | Paid<br>Average<br>\$215,934<br>\$284,588<br>\$108,084<br>ant servic<br>Paid<br>Average<br>\$359,128<br>\$410,289              | 95th<br>Percentile<br>\$407,123<br>\$733,933<br>\$226,817<br>es - Phases<br>95th<br>Percentile<br>\$823,407<br>\$875,579                            | 1/1/2003-<br>Avg Savings<br>(%)<br>36.1<br>38.6<br>31.0<br>s 1-5<br>Avg Savings<br>(%)<br>37.3<br>38.3                |
| The U.R.N.<br>Table 1 - Tra<br>Program<br>MT ALLO REL<br>MT AUTO<br>Table 2 - En<br>Program<br>BMT ALLO REL<br>MT ALLO REL<br>MT ALLO REL<br>MT ALLO REL<br>MT ALTO            | Transplant Ce<br>ansplant admi<br>4 of<br>77ansplants<br>43<br>tire transplants<br>47<br>77ansplants<br>47<br>97<br>43         | nters of E<br>ssion only<br>Median<br>\$270,634<br>\$367,028<br>\$115,448<br>t episode i<br>Median<br>\$460,703<br>\$566,251<br>\$275,118 | xcellence<br>0<br>- Phase 3<br>Billed<br>Average<br>\$337,961<br>\$463,294<br>\$156,681<br>Billed<br>Average<br>\$572,722<br>\$664,554<br>\$350,695 | and Transp<br>1/16/2007<br>95th<br>Percentile<br>\$556,048<br>\$1,233,975<br>\$427,538<br>pre- and po<br>95th<br>Percentile<br>\$1,343,449<br>\$4,453,074<br>\$904,456 | Median           \$172,408           \$213,282           \$90,000           st-transpl           Median           \$292,563           \$346,074           \$185,339 | Paid<br>Average<br>\$215,934<br>\$284,588<br>\$108,084<br>ant servic<br>Paid<br>Average<br>\$359,128<br>\$410,289<br>\$224,734 | n Networks<br>95th<br>Percentile<br>\$407,123<br>\$733,933<br>\$226,817<br>es - Phases<br>95th<br>Percentile<br>\$623,407<br>\$675,579<br>\$592,480 | 1/1/2003-<br>Avg Savings<br>(%)<br>36.1<br>38.6<br>31.0<br>s 1-5<br>Avg Savings<br>(%)<br>37.3<br>8.3<br>38.3<br>35.9 |

The Cost Statistics Tab shows the billed and paid cost statistics for the health care provider. Billed and paid charges may be used to estimate costs associated with a future procedure. The following statistics are provided:

- Median: After arranging the cases in order of least to most expensive, the median is the middle dollar value where half of the cases cost less than median and the other half of the cases cost more than the median.
- Average: The total dollars from all cases divided by the total number of cases.
- 95<sup>th</sup> Percentile: The billed or paid dollar value that 95% of the U.R.N. repriced cases have been less than. Among a large group of cases, this number approximates the cost of an uncommon and unusually high cost transplant.

URNClarity Cost Statistics Tab Page

**Other Product tabs -** Other U.R.N. products have similar geographical and product specific searches. Each product tab also has custom "Tools and Resources" where you can locate patient and case management information.

**Bariatric Resource Services** – Search for bariatric centers by state, zip code, facility name, market name and market number, Tax ID and facility type. The search results page displays all facilities satisfying the criteria entered, sorted in alphabetical order. By clicking on the facility name, you can obtain driving directions to/from the facility.

**Cancer Resource Services** – Search for Cancer Centers of Excellence (COE) network programs by state, zip code or facility name. The search results page displays all facilities satisfying the criteria, sorted in alphabetical order. By clicking on the facility name, you can review facility contract, clinical outcomes and contact information.

**Congenital Heart Disease Resource Services** – Search for CHD Centers of Excellence (COE) network programs by state, zip code or facility name. The search results page displays all facilities satisfying the criteria entered, sorted in alphabetical order. By clicking on the facility name, you can review facility contract, clinical outcomes, lodging and contact information.

**Kidney Resource Services** – Search for kidney dialysis centers by state or zip code. Filter results by selecting a program type (different types of dialysis), facility name, chain name or only those dialysis centers that offer after 5 p.m. dialysis. The search results page displays all facilities matching the search criteria ordered by Centers of Excellence (COE) network facilities that are contracted by U.R.N., followed by non-COE Network facilities. Expand your search to include extended network facilities (e.g. IHP) and then non-network (non-contracted) facilities. Compare facilities by selecting the checkboxes and clicking the "Compare centers" button. The resulting comparison page displays outcomes data for all selected facilities. To obtain driving directions to/from the facility, click on the "pinpoint" on the map displayed on the comparison page.

## Who do I Contact with Questions?

If you have questions about how to use the U.R.N. Clarity Tool, definition of terms, or questions regarding content, please contact your Account Manager at (800) 847-2050. If you experience technical or performance related issues, please use the feedback form on the URNClient.com site.

# How do I Provide you with Feedback?

Feedback is essential to the development and effectiveness of our tools. There several ways that you can provide feedback.

- You can use the "Submit Feedback to U.R.N." link on the "Contact U.R.N." page to send us feedback.
- You can email your feedback to urn.tech.support@uhc.com

At United Resource Networks, we believe strongly that our Web sites are only as good as the service they provide to the constituents we serve. To that end, we strongly encourage you to provide us with your feedback regarding the URNClient.com Web site. We are continuously working to improve and enhance this Web site to meet your needs.

**United Resource Networks** 6300 Olson Memorial Hwy MN010 N169 Golden Valley, MN 55427

If you have questions or need assistance with the new site, please contact U.R.N. at: **Phone:** (800) 847-2050 **Email:** URN\_Customer\_Service@uhc.com **Fax:** (262) 313-9808